To be able to set up Win Auth, an alternative to Microsoft Authenticator App, you will need to follow the steps below. Here's a step-by-step guide for installing Win Auth on your device

#### Step 1: Download Win AUTH

- 1. Open your web browser (Chrome/Firefox/Edge/Safari/etc.) and Download WinAuth
- 2. Click on the latest version to download the ZIP file.

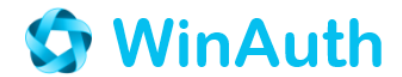

Portable open-source Authenticator for Windows

# Download

This program is free software: you can redistribute it and/or modify it under the terms of the GNU General Public License as published by the Free Software Foundation, either version 3 of the License, or (at your option) any later version.

This program is distributed in the hope that it will be useful, but WITHOUT ANY WARRANTY; without even the implied warranty of MERCHANTABILITY or FITNESS FOR A PARTICULAR PURPOSE. See the GNU General Public License for more details.

You should have received a copy of the GNU General Public License along with this program. If not, see http://www.gnu.org/licenses/.

Clicking any of these links or downloading the WinAuth software constitutes unconditional agreement and acceptance of this license.

## WinAuth Version 3.5

This is the latest stable version of WinAuth.

WinAuth 3.5.1 (2016-06-07)

MD5: 9393C999D1412C0D28CCCEA0F9CB95C3. WinAuth.exe MD5: 3C8B42FF6BC4822FC6D874F6F21230DD

(Windows 7 / 8.x / 10 requires Microsoft .NET Framework 4.5)

For Windows 7 using pre-installed Microsoft .NET Framework 3.5

WinAuth 3.5.1 (.NET 3.5) (2016-06-07) MD5: A4C171960457A96E5EA177BF87E8B09B. WinAuth.exe MD5: AFC2EE24D4DF9E4EC26D115A3E14CAC3

### Step 2: Extract the ZIP File

- 1. Locate the downloaded ZIP file within your device and right-click on it.
- 2. Select "Extract All..." and choose the destination folder.

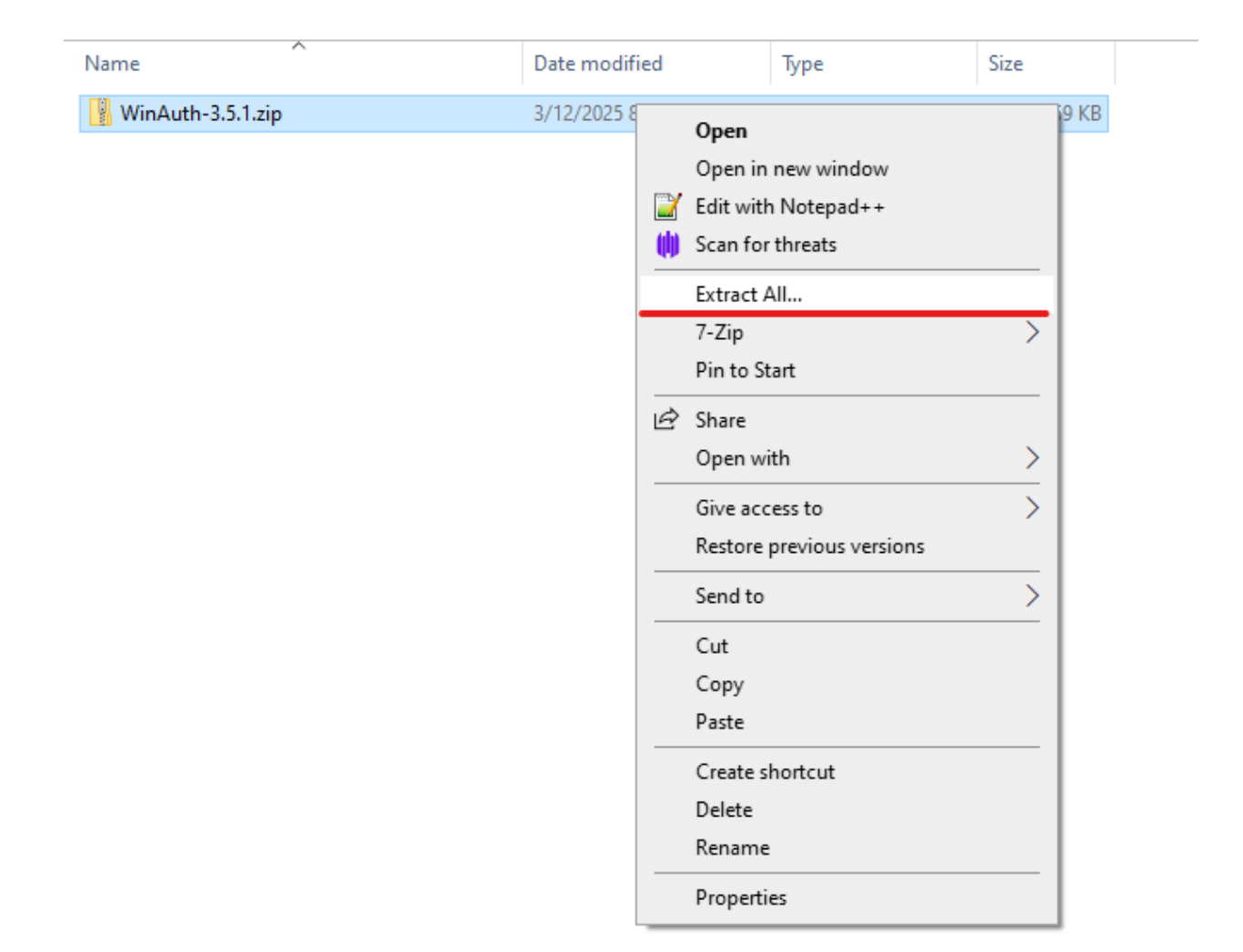

## Step3 MS login

- 1 Go to my profile at <u>My Sign-Ins | Security Info | Microsoft.com</u> (Sign in with capU credentials if you have not already)
- 2 Navigate to Security Info section as shown below

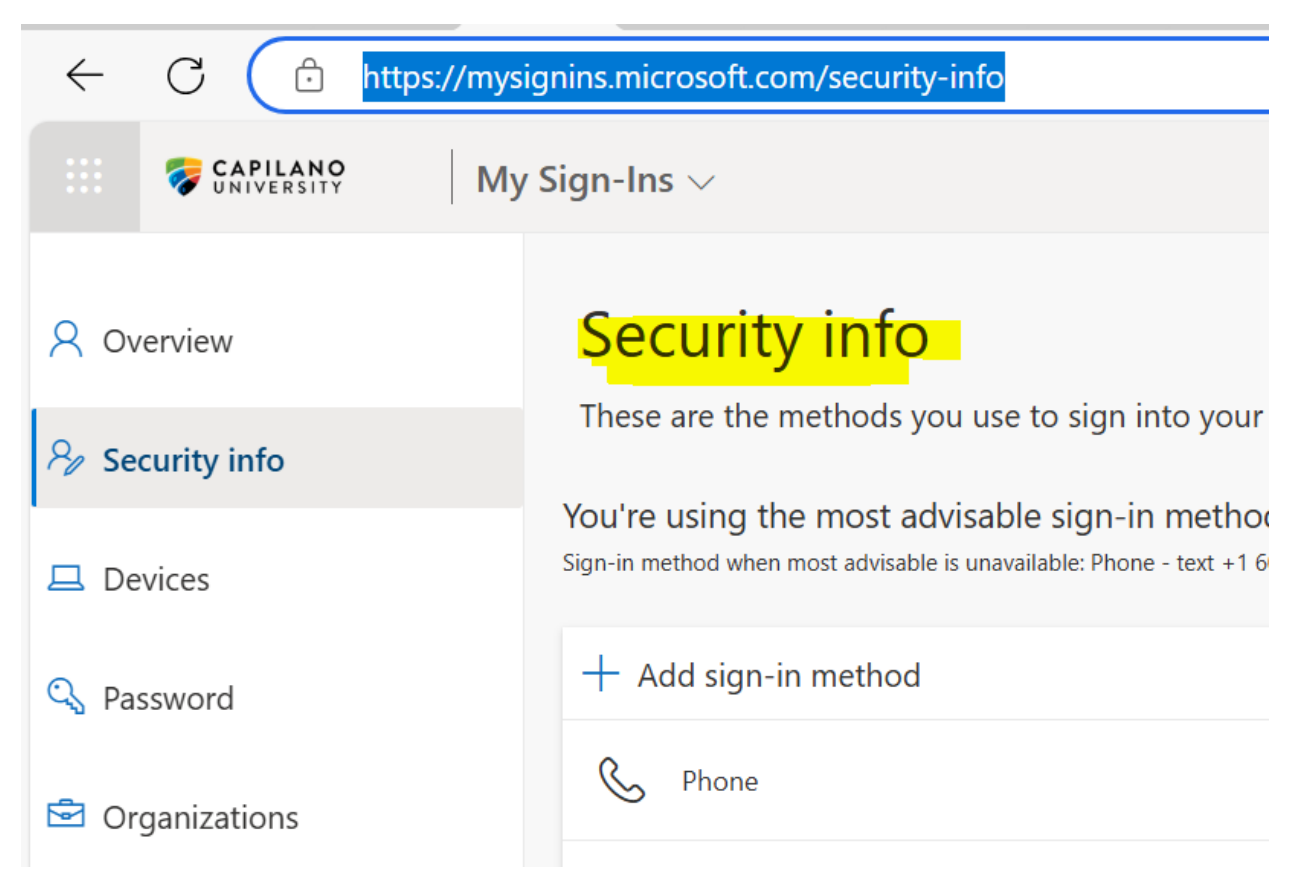

3 Click Add sign in method and select Microsoft authenticator method

| Microsoft | Authenticator                                                                    | × |
|-----------|----------------------------------------------------------------------------------|---|
|           | Start by getting the app                                                         |   |
|           | On your phone, install the Microsoft Authenticator app. Download now             |   |
|           | After you install the Microsoft Authenticator app on your device, choose "Next". |   |
|           | l want to use a different authenticator app                                      |   |
|           | Cancel Nex                                                                       | t |

**4. Do not** Click NEXT and select <u>"-I want to use a different authenticator app</u>-"-. Follow the prompts and reach until below point as shown in image

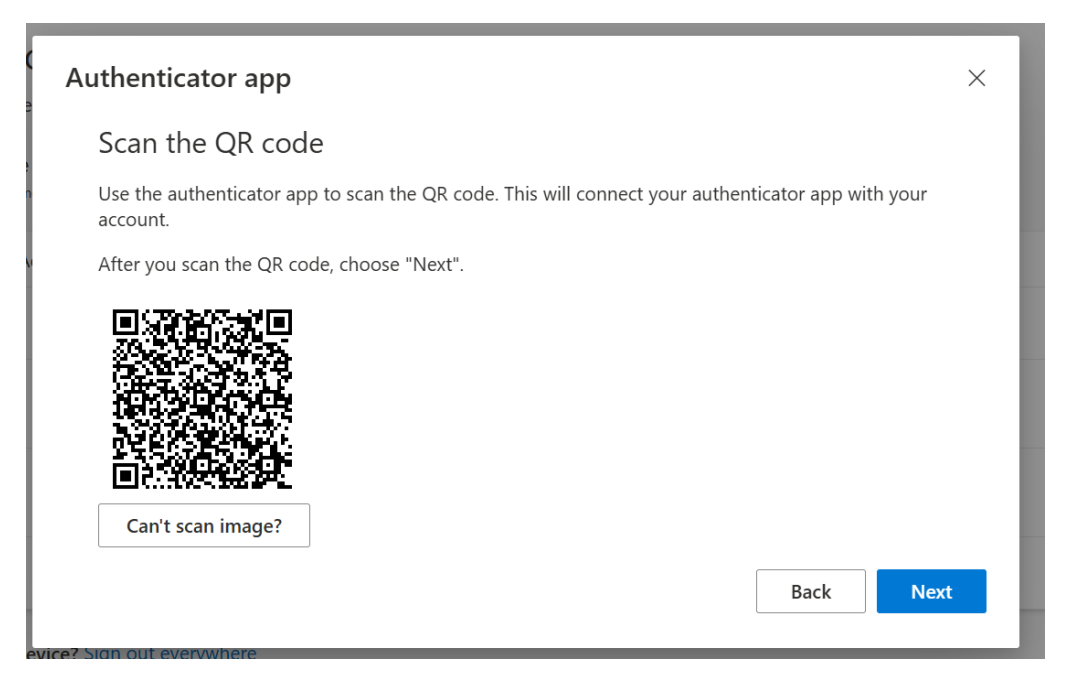

5. Click on Can't scan image and the following prompt should show up

# Authenticator app

## Scan the QR code

Use the authenticator app to scan the QR code. This will connect your authenticator app with your account.

After you scan the QR code, choose "Next".

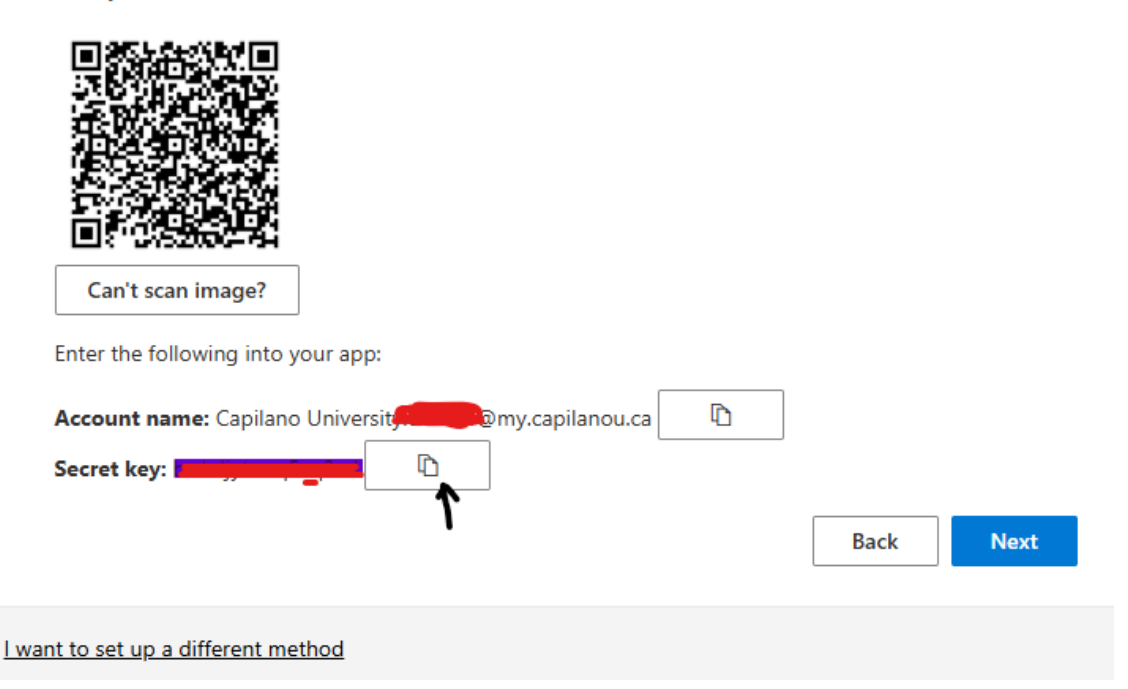

6. Copy the secret key by clicking on the icon shown below.

Quick tip: You can save the secret key in a file in word or notepad for future references.

## Step4 Run WinAuth

1. Navigate to the extracted folder and double-click on **WinAuth.exe** to run the application.

### Step 5: Add an Authenticator

1. Click on "Add"

| WinAuth                                                | - ×     |
|--------------------------------------------------------|---------|
| Click the "Add" button to create or import your authen | ticator |
| Add                                                    | ¢       |

2. Click on Authenticator

| dvisabl           | e sian-in m | ethor       | d where it applie                                 | es.                          |        |
|-------------------|-------------|-------------|---------------------------------------------------|------------------------------|--------|
| le is una         | WinA        | uth         |                                                   | _ ×                          |        |
|                   | Click the   | "Add"       | button to create                                  | or import your authenticator | Change |
|                   | Add         | 12          | Authenticator                                     | 0                            |        |
| ator<br>ithentica | tion (MFA)  | G<br>∎<br>⊉ | Google<br>Microsoft<br>Battle.Net<br>Guild Wars 2 |                              | Change |
|                   |             | <b>9</b>    | Steam                                             | om                           | Change |
| rywher            | e           | _           |                                                   |                              |        |

**3.** Copy pastes the code now as shown in the screenshot and click decode

| Authentic                                                                       | cator                                                                                                    |                                       |                     |
|---------------------------------------------------------------------------------|----------------------------------------------------------------------------------------------------|---------------------------------------|---------------------|
| Name: Autonic                                                                   |                                                                                                    |                                       |                     |
| 1. Enter the Secre<br>you have a QR co                                          | t Code for your authenticato<br>ode, you can paste the URL o                                                                              | r. Spaces don't i<br>f the image inst | matter. If<br>tead. |
| jqshgq7wxgwbt                                                                   | :q2c                                                                                                    | D                                     | ecode               |
| vou don't know, it                                                              | 's likely time-based so just le                                                                                                    | ave the default                       | choice              |
| you don't know, it<br>Time-based<br>3. Click the Verify                         | 's likely time-based, so just le<br>Counter-based<br>button to check the first cod                                                        | eave the default                      | choice.             |
| you don't know, it<br>Time-based<br>3. Click the Verify<br>4. Verify the follow | 's likely time-based, so just le<br>Counter-based<br>button to check the first cod<br>Verify Authenticator<br>wing code matches your serv | e.                                    | choice.             |
| you don't know, it<br>Time-based<br>3. Click the Verify<br>4. Verify the follow | 's likely time-based, so just le<br>Counter-based<br>button to check the first cod<br>Verify Authenticator<br>wing code matches your serv | e.                                    | choice.             |

4. Click on Verify authenticator and your code should show up as shown below.

|    |                                                                                                    | x |   |
|----|----------------------------------------------------------------------------------------------------|---|---|
| r  | Add Authenticator                                                                                                    | ~ |   |
| Ξ  | Name: Authenticator                                                                                                    |   |   |
| h  | <ol> <li>Enter the Secret Code for your authenticator. Spaces don't matter. If<br/>you have a QR code, you can paste the URL of the image instead.</li> </ol>                                                                                                    |   | w |
| :6 | jqshgq7wxgwbtq2c Decode                                                                                                    |   |   |
|    | <ul> <li>2. Choose if this is a time-based or a counter-based authenticator. If you don't know, it's likely time-based, so just leave the default choice.</li> <li>Time-based O Counter-based</li> <li>3. Click the Verify button to check the first code.</li> </ul> Verify Authenticator |   |   |
| a  | 4. Verify the following code matches your service.                                                                                                    |   |   |
| I  | 403 283                                                                                                    |   |   |
| 1  |                                                                                                    |   |   |
|    | OK Cancel                                                                                                    |   |   |
|    |                                                                                                    |   |   |

5. Set up a password for future use as shown in the image below

| Protect with                                                                                                    | h my own password                                                                                                    |
|----------------------------------------------------------------------------------------------------|----------------------------------------------------------------------------------------------------|
| Your authentic                                                                                                    | ators will be encrypted using your own password and you will need to enter your password to open                                                                                                    |
| WinAuth. Your                                                                                                    | authenticators will be inaccessible if you forget your password and you do not have a backup.                                                                                                    |
| Password                                                                                                    | ••••                                                                                                    |
| Verify                                                                                                    | ••••                                                                                                    |
| Additionally, yo                                                                                                    | to can protect and encrypt your data using the built-in Windows account encryption. This will lock your                                                                                                    |
| outhenticators to                                                                                                    | to this computer or user so they cannot be opened even if the files are copied. You MUST turn this off if                                                                                                    |
| ou are going to                                                                                                    | to reformat your disk, re-install Windows or delete this user account.                                                                                                    |
| Encrypt to                                                                                                    | to only be useable on this computer                                                                                                    |
| And                                                                                                    | only by the current user on this computer                                                                                                    |
| Additionally, yo                                                                                                    | ou can protect and encrypt your data using the built-in Windows account encryption. This will lock your                                                                                                    |
| uthenticators t                                                                                                    | to this computer or user so they cannot be opened even if the files are copied. You MUST turn this off if                                                                                                    |
| ou are going t                                                                                                    | to reformat your disk, re-install Windows or delete this user account.                                                                                                    |
| Encrypt t                                                                                                    | to only be useable on this computer                                                                                                    |
| And                                                                                                    | only by the current user on this computer                                                                                                    |
| Lock with a                                                                                                    | YubiKey                                                                                                    |
| Additionally, yo                                                                                                    | au can protect and encrypt your data using the built-in Windows account encryption. This will lock your                                                                                                    |
| authenticators t                                                                                                    | to this computer or user so they cannot be opened even if the files are copied. You MUST turn this off if                                                                                                    |
| ou are going t                                                                                                    | to reformat your disk, re-install Windows or delete this user account.                                                                                                    |
| Encrypt t                                                                                                    | It o only be useable on this computer                                                                                                    |
| And d                                                                                                    | only by the current user on this computer                                                                                                    |
| Lock with a                                                                                                    | <b>YubiKey</b>                                                                                                    |
| Your Yubik                                                                                                    | ay must support Challenge-Response using HMAC-SHA1 in one of its slots. Use the YubiKey                                                                                                    |
| personaliza                                                                                                    | tion tool to configure the slot or click the Configure Slot button.                                                                                                    |
| Additionally: yo<br>authenticators t<br>you are going t<br>Encrypt :<br>And a<br>Lock with a<br>Your Yubik<br>personaliza<br>Slot 1 | au can protect and encrypt your data using the built-in Windows account encryption. This will lock your<br>to this computer or user so they cannot be opened even if the files are copied. You MUST turn this off if<br>to reformat your disk, re-install Windows or delete this user account.<br>It o only be useable on this computer<br>only by the current user on this computer<br>a YubiKey<br>ey must support Challenge-Response using HMAC-SHA1 in one of its slots. Use the YubiKey<br>tion tool to configure the slot or click the Configure Slot button. |

That's it! You've successfully installed and set up Win Auth on your machine. If you have any questions or run into issues, feel free to reach out to us!

Now every time you need to do MFA, just click on the file **Winauth.exe**, put in the password as done in **step 5 above**, and ensure you are putting the MFA code to be able to access your accounts.